# Writeup\_BugkuCTF\_Web

# 原创

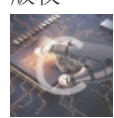

bugku 专栏收录该内容

1 篇文章 0 订阅 订阅专栏

### web篇

#### 前言

1. web2

- 2.计算题
- 3.web基础\$\_GET

4.web基础\$ POST

- 5.矛盾
- 6. web3
- 7. 域名解析

# 前言

0基础上手CTF(现在也很菜),刷题时也会感觉有些writeup在我当时还不够零基础,希望能帮助到一些想要涉及该方面的同学。本篇针对Web题,尽量用通俗易懂的方式讲解,或者会点出相关知识点方便自主查找,比较优质的题目会有一些自己的心得。

## 1. web2

打开是动态的滑稽图,没有头绪直接右键查看网页源代码(或者Ctrl+U)

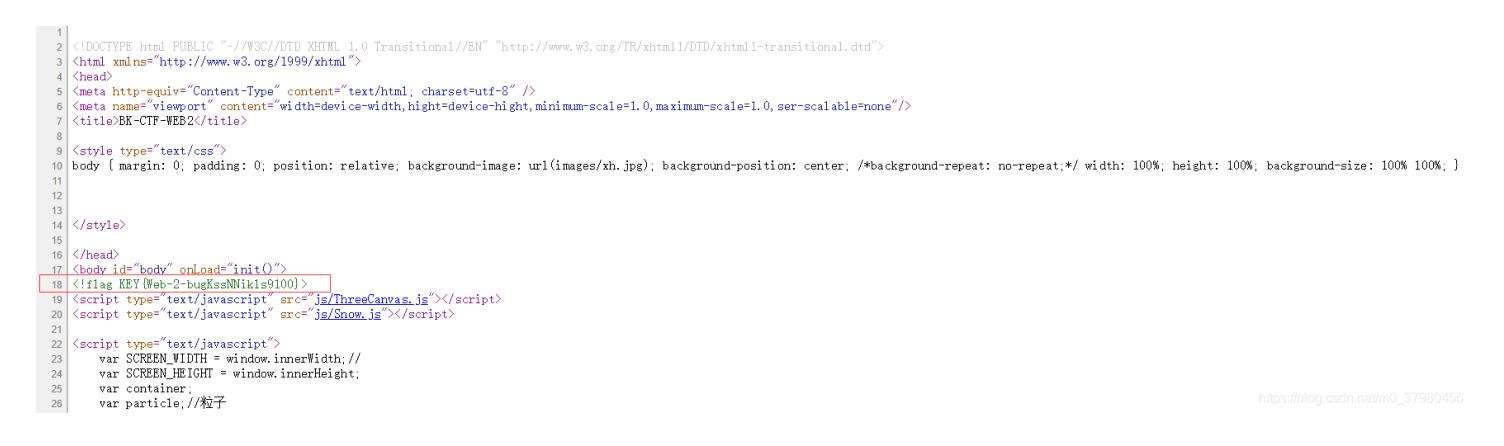

## 2.计算题

输入时发现只能输入一位数,很明显是网页css设置了最大长度(JavaWeb知识)。

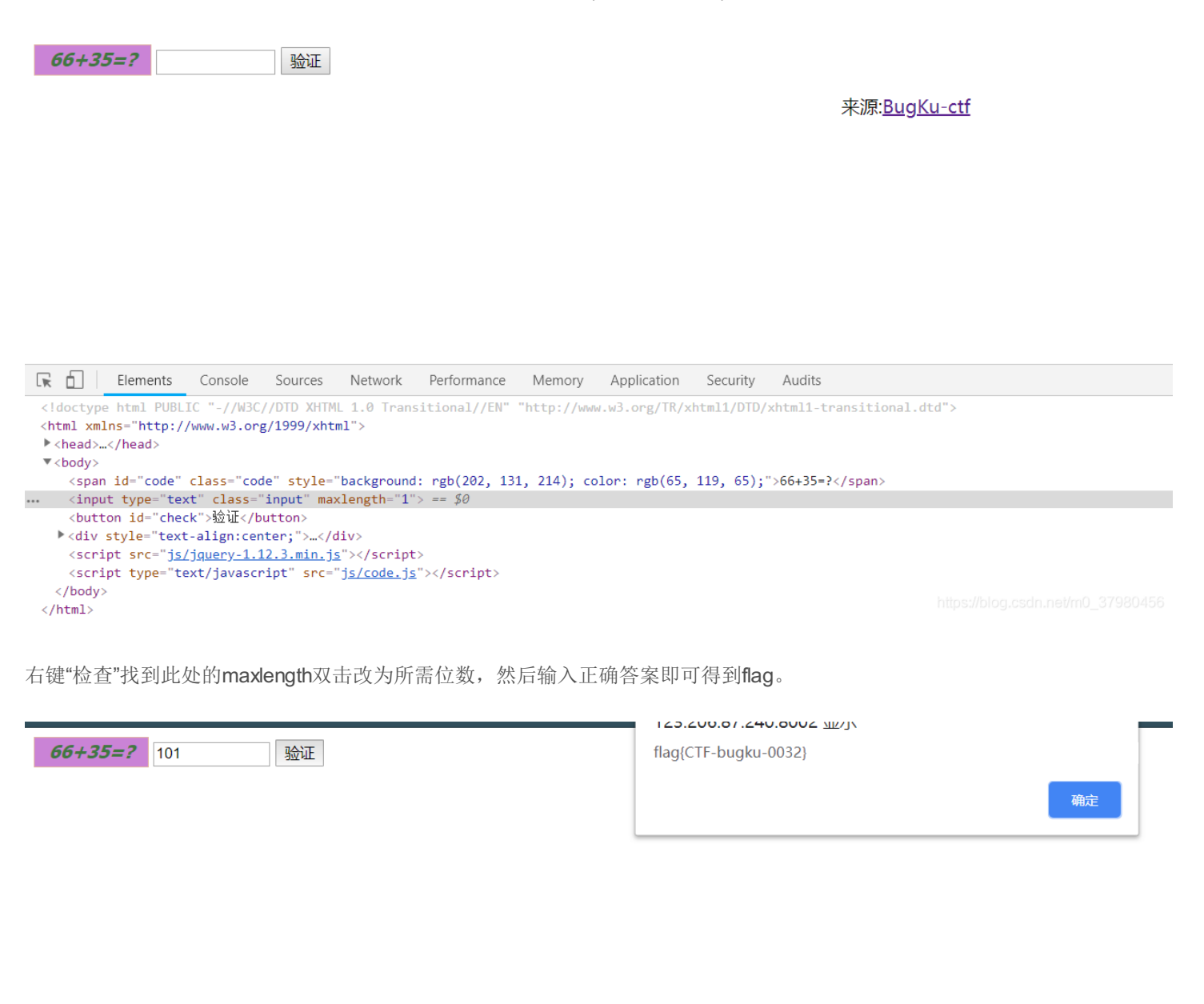

# 3.web基础\$\_GET

\$what=\$\_GET['what']; echo \$what; if(\$what=='flag') echo 'flag{\*\*\*\*}';

php语言,语意大致为选择判断,get"what"时输出what指代内容,get"flag"时输出 flag。因此利用URL定义,payload 为:http://123.206.87.240:8002/get/?what=flag(即在网址后方直接加上?what=flag)即可获得flag。

### 4.web基础\$\_POST

post不能简单在网址修改,故使用在线工具实现post访问提交内容(工具地址: http://coolaf.com/tool/post)

| http://123.206.87.240:8002/p                                                                     |                          | POST   | •             |      |  |
|--------------------------------------------------------------------------------------------------|--------------------------|--------|---------------|------|--|
|                                                                                                  |                          | 11     | UTF-8接口输出     | 出的编码 |  |
| Body Cookie F                                                                                    | leaders Proxylp          |        |               |      |  |
| • x-www-form-urlencode                                                                           | key/value 🔹 💿 raw 💿 form | n-data |               |      |  |
|                                                                                                  | flag                     |        |               | ×    |  |
| Кеу                                                                                              | Value                    |        |               |      |  |
|                                                                                                  |                          |        |               |      |  |
| 扶                                                                                                | 詨                        | 生成文档   | 导出历史          | 清空表单 |  |
| Body Headers                                                                                     | Cookie                   |        | Status:200 OK |      |  |
| Pretty Raw Previe                                                                                | W TEXT •                 |        |               |      |  |
| 1 \$what=\$_POST['what'];<br>2 echo \$what;<br>3 if(\$what=='flag')<br>4 echo 'flag{****}';<br>5 |                          |        |               |      |  |
| aginaginaginaginagina                                                                            |                          |        |               |      |  |

成功获得flag。

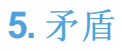

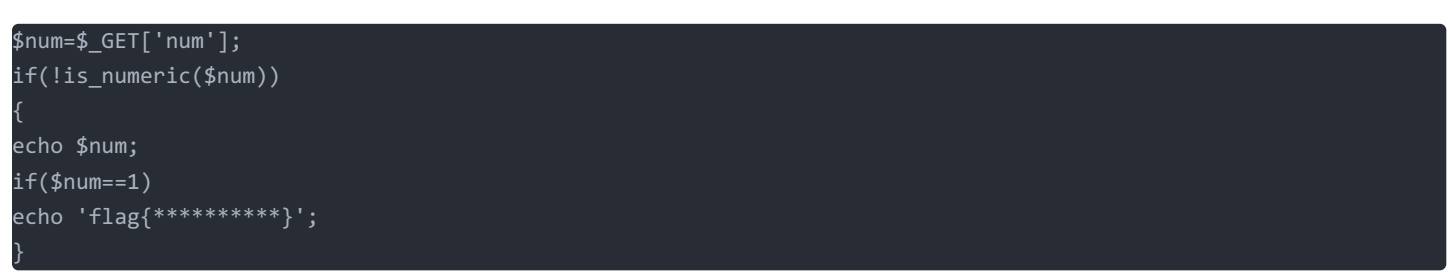

依旧是php代码,大意为is\_numeric函数判断num是否为数字,数字不输出,非数字再判断num若为1则输出flag。可是如果num为 1在第一个判断就无法通过了!!

这里面涉及到了\*\*%00截断\*\*这个知识点: URL中的%00(形如%xx),web server会把它当作十六进制处理,然后将该十六进制数据hex(00)"翻译"成统一的ASCI码值"null"。 构建payload:

index1.php?num=1%00

这使得第一次判断时,num后有空不为数字,第二次判断时num值也为1,符合所有要求得到flag。

#### 6. web3

这道题打开后是不断弹出的alert警告,玩了一会儿发现没什么动静,查看网页源代码发现注释里有一段特殊字符,不理解什么意思,去查了一下这种"**&**#x;"格式,获知这是Unicode编码方式。

alert("米孩孩吧"); alert("flag就在这里"); alert("来找找吧");\_\_\_\_ alert("flag就在这里"); alert("来找找吧") alert("flag就在这里"); alert("来找找吧"); alert("flag就在这里"); alert("来找找吧") alert("flag就在这里"); alert("来找找吧"] alert("flag就在这里"); alert("来找找吧"); alert("flag就在这里"); alert("来找找吧") alert("flag就在这里"); alert("来找找吧") alert("flag就在这里"); alert("来找找吧"); alert("flag就在这里"); alert("来找找吧"): <!--&#75;&#69;&#89;&#123;&#74;&#50;&#115;&#97;&#52;&#50;&#97;&#104;&#74;&#75;&#45;&#45;&#72;&#49;&#73;&#73;&#73;&#73;&#73;&#125;-->70201456 </script>

同样利用工具进行Unicode转中文即可获得flag。

| Unicode编码        | UTF-8编码          | URL编码/解码 | Unix时间戳 | Ascii/Native编码 | 互转       |                 |             |                                        |      |
|------------------|------------------|----------|---------|----------------|----------|-----------------|-------------|----------------------------------------|------|
|                  |                  |          |         |                |          |                 |             |                                        |      |
| KEY{J2sa42ahJK-H | <u>IS11III</u> } |          |         |                | KEY{J2sa | 42ahJK-HS11III} |             |                                        |      |
|                  |                  |          |         |                |          |                 |             |                                        |      |
|                  |                  |          |         |                |          |                 |             |                                        |      |
|                  |                  |          |         |                |          |                 |             |                                        |      |
|                  |                  |          |         |                |          |                 |             |                                        |      |
|                  |                  |          |         |                |          |                 |             |                                        |      |
|                  |                  |          |         |                |          |                 |             |                                        |      |
|                  |                  |          |         | ASCII 转 U      | Inicode  | Unicode 转 ASCII | Unicode 转中文 | 中文转Unicode<br>https://blog.csdn.net/m0 | 清空结果 |

#### 7. 域名解析

34

题目提示很清楚,需要将flag.baidu.com解析到123.206.87.240 第一次打开无连接,即DNS访问无法连接,所以利用hosts文件修改,

35 123.206.87.240 flag.baidu.com

这里相当于添加指定数字ip路径到字符串网址,通过这种方式即可进入该页面,即可获得flag。

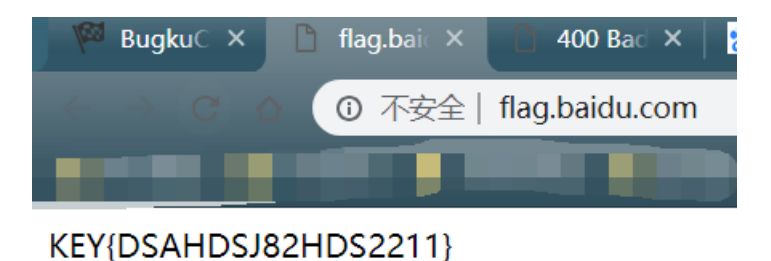

https://blog.csdn.net/m0\_37980456

这道题解题关键在于搞清楚域名解析、hosts、IP地址、DNS解析的原理,<del>为什么hosts里指定的数字ip可以打开对应字符串网址(域名)?直接输入相应数字ip为什么没有效果?</del>

hosts的特点是优先于DNS解析查询域名的IP地址,而每一个IP地址唯一对应网络中众多的主机之一(同时又可以对应多个域 名)。因此当IP地址未与域名通过DNS绑定时,如果单纯输入IP就可能会因为一个IP对应多个网站,没办法查找到所需网站额, 而这时候的域名和网站又是一一对应的,所以才可以出现这种需要IP先与域名绑定(这里是利用hosts文件实现绑定)再通过域 名查找到真正所需网站。

相应的也引申出hosts文件的问题,我们常修改hosts文件来实现翻墙或者使用其他脚本,但hosts中毒可能导致的DNS劫持也必须提防,可能会出现网页地址没有问题但实际使用的ip地址指向其他网站。当然,现在的大网站一般也都有相应的审核机制,譬如:

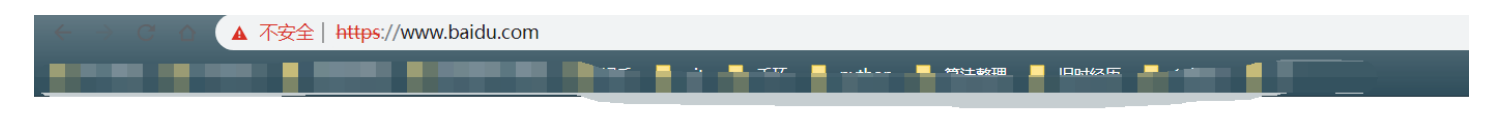

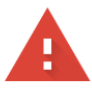

#### 您的连接不是私密连接

攻击者可能会试图从 www.baidu.com 窃取您的信息(例如:密码、通讯内容或信用卡信息)。<u>了解详情</u>

NET::ERR\_CERT\_AUTHORITY\_INVALID

✓ 您可以选择向 Google 发送一些<u>系统信息和网页内容</u>,以帮助我们改进安全浏览功能。<u>隐私权政</u>
策

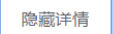

重新加载

www.baidu.com 通常会使用加密技术来保护您的信息。Google Chrome 此次尝试连接到 www.baidu.com 时,此网站发回了异常的错误凭据。这可能是因为有攻击者在试图冒充 www.baidu.com,或Wi-Fi 登录屏幕中断了此次连接。请放心,您的信息仍然是安全的,因 为 Google Chrome 尚未进行任何数据交换便停止了连接。

您目前无法访问 www.baidu.com,因为此网站使用了 HSTS。网络错误和攻击通常是暂时的,因此,此网页稍后可能会恢复正常。

https://blog.csdn.net/m0\_37980456